If you are having issues getting MTR's, it is probably because you are using Internet Explorer version 10 or 11. Phoenix recommends Google Chrome for MTR's. However there is a fix for MTR's on Internet Explorer 10 and 11.

First you need to check your version of Internet Explorer. Click on the Gear  $\widehat{} \ \widehat{} \ \widehat{} \$ 

If you reached our MTR site at <u>www.phoenixforge.com/mtr</u> you have to do the following to fix this issue.

## **IE 10:**

1. Go to <u>www.phoenixforge.com</u>

2. There is a broken paper on the top where your URL address is located. Click that paper to enable compatibility mode.

3. Go back into the MTR's and they will work as normal.

## IE 11:

- 1. Go to <u>www.phoenixforge.com</u>
- 2. Click on the Gear Icon  $2^{10} \approx 2^{10}$  on the top right of your browser.

3. In the drop down, you will see an option Compatibility View Settings (see image below). Select it.

- 4. Click Add in the Compatibility View Settings.
- 5. Go back into the MTR screen and your MTR will now run.

If you reached the MTR site from <u>www.capitolcamco.com</u> do the following.

## **IE10:**

1. There is a broken paper on the top where your URL address is located. Click that paper to enable compatibility mode.

2. Go back into the MTR's and they will work as normal.

## IE11:

1. Click on the Gear Icon on the top right of your browser.

2. In the drop down, you will see an option Compatibility View Settings (see image below). Select it.

- 3. Click Add in the Compatibility View Settings.
- 4. Go back into the MTR screen and your MTR will now run.

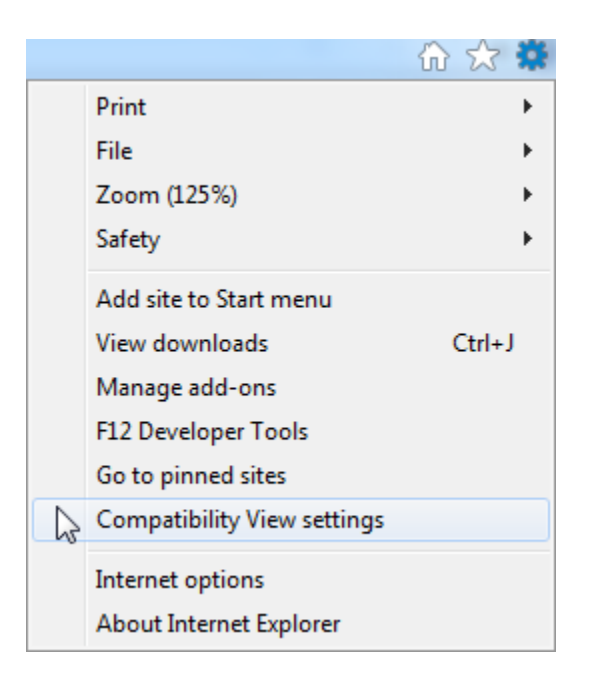